ライセンスのアクティベーション

ライセンスは一度に最大2台のコンピュータでアクティベーションできます。 各コンピュータに 対してこれらの手順を繰り返します。

## WIBUのインストール

ご利用のOSに対応したWIBU CodeMeter User Runtimeをダウンロードしてインストールします。

(https://www.wibu.com/us/support/user/downloads-user-software.html)

# Antaresプラグインをインストールする

最新の<u>インストーラーをダウンロード</u>して実行してください。 これにより、Antaresライセンスの管理に 使用するAntares Centralアプリケーションもインストールされます。

(https://www.antarestech.com/software-download/)

### Antares Centralを起動する

Antaresプラグインをインストールすると、「Antares Central」アプリケーションが下記の位置に配置されます。

#### macOS

/アプリケーション/Antares Audio Technologies

#### Windows

C: ¥Program Files ¥Antares Audio Technologies

## Antares Centralでアカウントへログインする

あなたのアカウントにログインするために「Antares Central」アプリであなたのEメールアドレスとパス ワードを入力してください。

# ライセンスを有効にする

Antaresから直接ライセンスを購入した場合は、「Manage Licenses」画面に移動して、アクティブ化に 使用できるライセンスを見つけてください。「Activate」をクリックして、プロセスが完了するまで待ち ます。

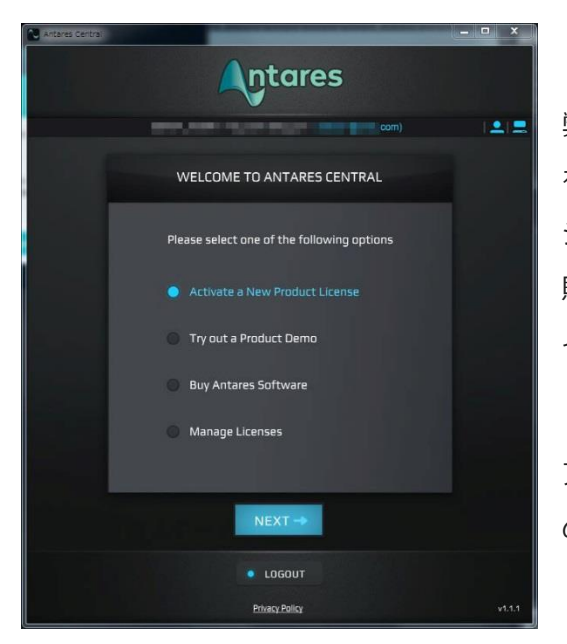

弊社で購入した場合は、「Activate a New Product License」 を選択してから、「From a dealer or software bundle」オプ ションを選択します。 「Redeem Registration Code」画面で、 購入した登録コードを入力し、「Register」をクリックしてラ イセンスを登録して有効化します。

アクティベーションプロセスには1~2分かかることがあります ので、しばらくお待ちください。

Antares製品をお楽しみください。

### Antares製品サポートお問い合わせ窓口

フロンティアファクトリー株式会社 製品サポート(弊社製品登録フォームもこちらへ) [お問い合わせフォーム] https://www.autotune.mu/support/

※上記ページよりログイン後お問い合わせ下さい(要製品登録)
※お電話によるサポートはございません。
※ご質問内容によってはご回答までにお時間を頂戴する場合がございますので、あらかじめご了承ください。
※マニュアルに記載のある方法で正しい動作をしない場合などを除き、作品の具体的な制作・表現方法のご相談につきましてはお受けできません。